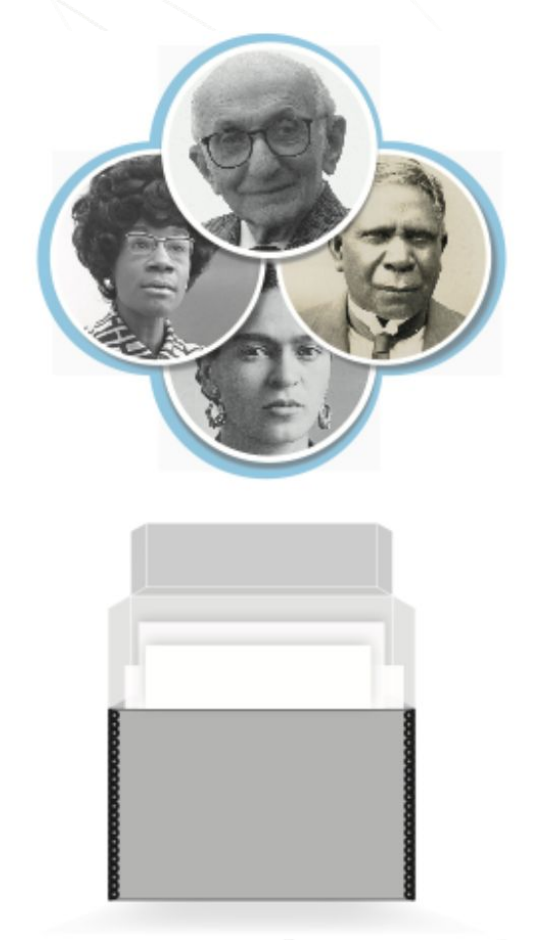

# **SNACSchool 4.0**

# **Searching in SNAC**

Updated February 2022

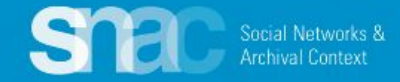

Basic searching starts from the "Search for" box on either Dashboard.

~

In Progress Edits

No Constellations Available

Constellations.

Please note the link to **Advanced Search** immediately below the "Search for" box. This moves you to a separate searching screen where you can developed more complex search strategies.

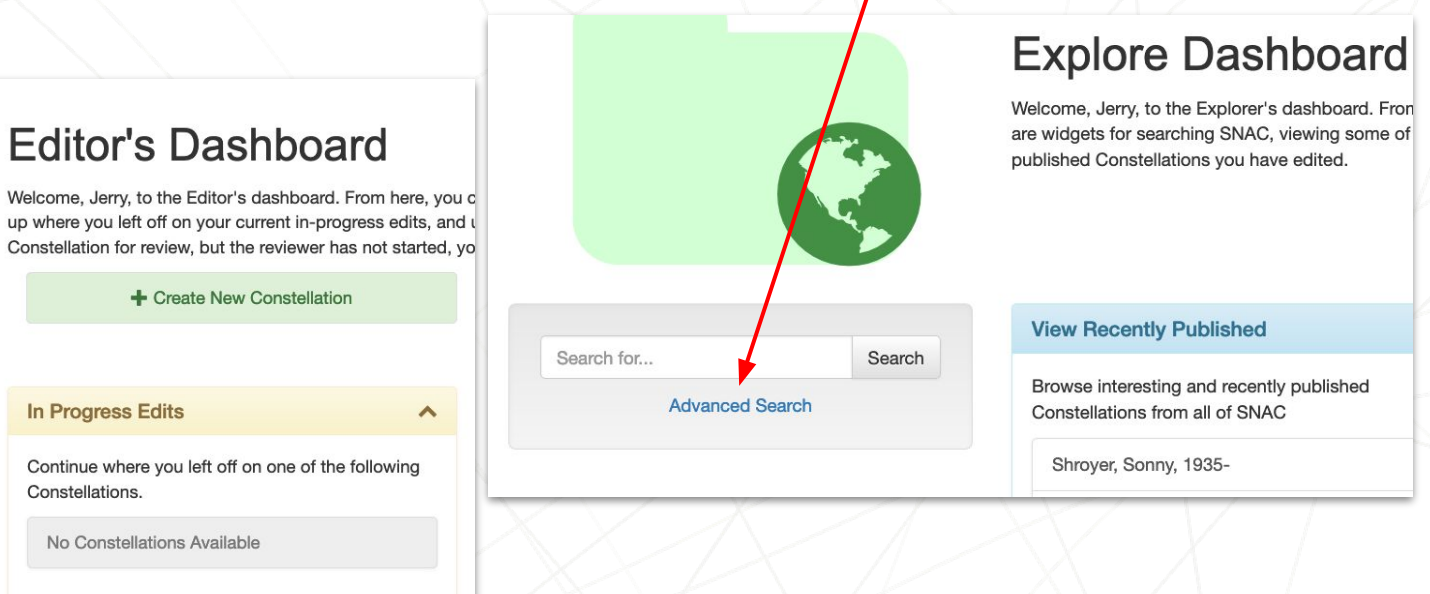

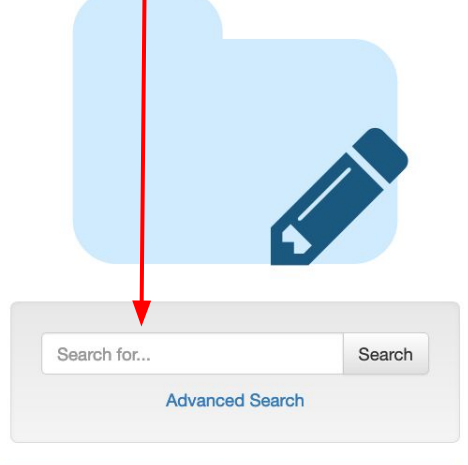

| View Recently Published |  |
|-------------------------|--|
|-------------------------|--|

Browse interesting and recently published Constellations from all of SNAC

Shroyer, Sonny, 1935-

Garfield, James A. (James Abram), 1831-1881

Search Strategies: Keyword Searching

SNAC allows for keyword searching with any order of elements. For example: Harper Lee or Lee Harper.

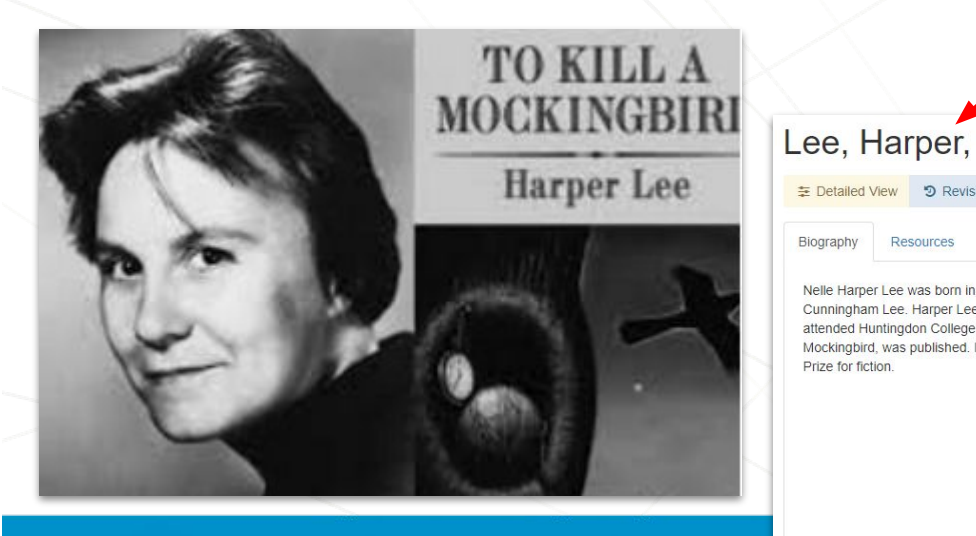

Social Networks &

Resources

|                                                                                                    |                                                                                                    | Harper Lee                                                                                            | Search                  |         |
|----------------------------------------------------------------------------------------------------|----------------------------------------------------------------------------------------------------|----------------------------------------------------------------------------------------------------|-------------------------|---------|
|                                                                                                    | Q                                                                                                    | uick Search Result                                                                                    | s                       | Y.      |
|                                                                                                    |                                                                                                    | Lee, Harper, 1926-2016                                                                                |                         | $\vee$  |
|                                                                                                    |                                                                                                    | Harper & Leech.                                                                                       |                         |         |
|                                                                                                    |                                                                                                    | Leech, Harper                                                                                         |                         |         |
|                                                                                                    |                                                                                                    | Elliott Lee Harper                                                                                    |                         | 1       |
|                                                                                                    |                                                                                                    | Joan Rokus, Friends of t<br>Harper Park, Leesburg, \                                                  | he Stone House at<br>/A | -//     |
|                                                                                                    |                                                                                                    | Advanced                                                                                              | Search                  |         |
| 926-2016 Varial<br>History Sources & E                                                                                                    | nt names<br>xport → 🕜 Edit                                                                               | Reserve for Editing                                                                                   |                         | Hide Pr |
| elationships Places Su                                                                                                    | ibjects Occupation                                                                                       | s Activities                                                                                          |                         | 8       |
| nroeville, Alabama, on 28 April 1<br>aduated from Monroe County Hi<br>2 University of Alabama, and Ox<br>961, one year following its initial | 1926, to Amasa Colema<br>gh School, Monroe Cou<br>ford University. In 1960,<br>publication, To Kill a Mo | n Lee and Frances<br>nty Alabama, and later<br>her novel, To Kill a<br>ockingbird received a Pulitzer |                         |         |

White House photo by Eric Draper - Public Domain

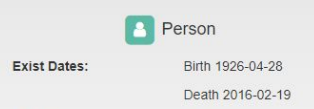

### Basic searching from the SNAC Editor's Dashboard: Corporate body name

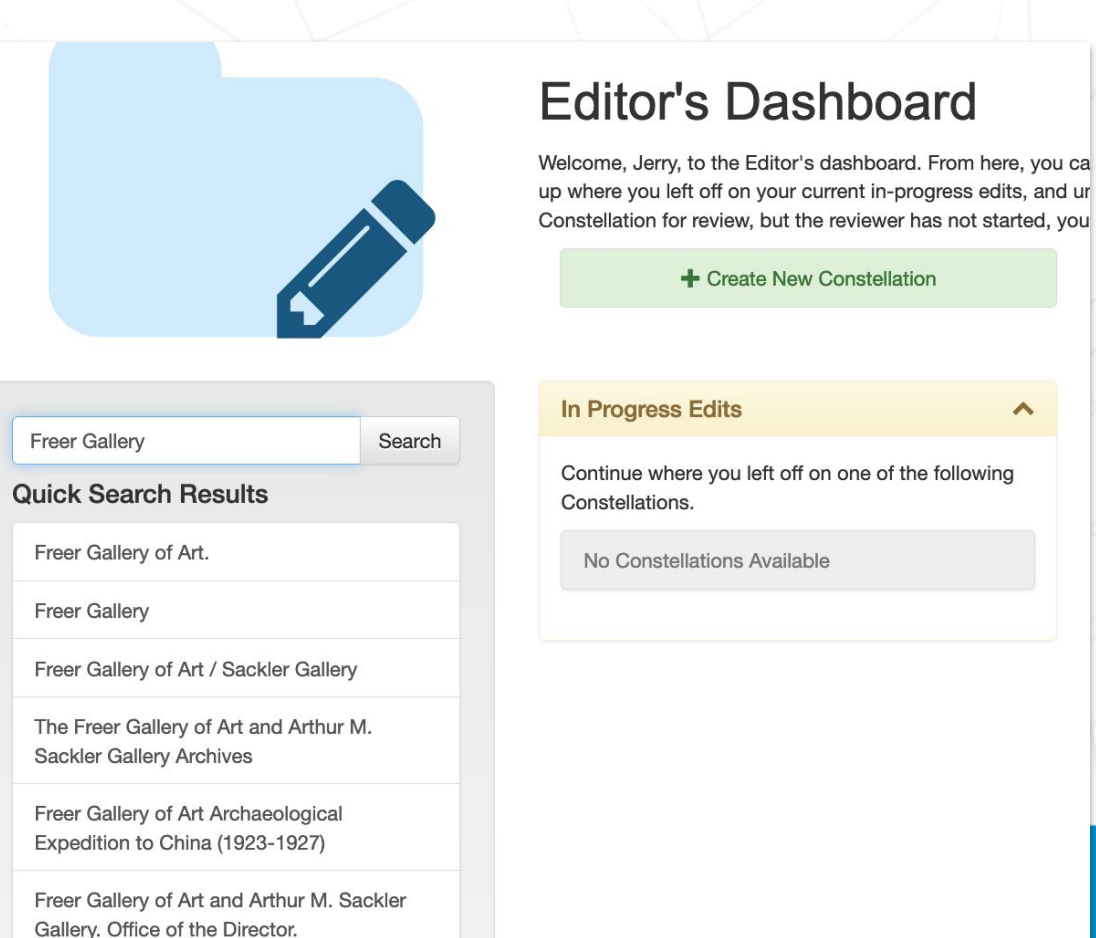

STREE Social Networks & Archival Context

### Basic searching from the SNAC Dashboard:

Holding Repository

Search National museum of the american in

### Quick Search Results

National Museum of the American Indian (U.S.) National Museum of the American Indian

Advanced Search

(U.S.). Archive Center

Revision History Sources 🛓 Export 🗸 / Edit Reserve for Editing History Resources Relationships Places Subjects Occupations Activities Holdings View Collection Locations Archival Resources ~ Show 10 ✓ entries Search itle, Role, Repository Holding Repository Title Role Brooklyn Museum Libraries & National Museum of the American Indian (U.S.). creatorOf Institutional file Archives Alikimedia Commo 6 referencedIn Video organization file : National Museum of the Museum of Modern Art Corporate Body American Indian (U.S.) : miscellaneous uncataloged (MOMA) material Nationality: Showing 1 to 2 of 2 entries Next Previous

Hide

Americans

A single-click of a heading will retrieve and open the SNAC record.

National Museum of the American Indian (U.S.) Variant names

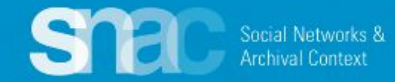

### Advanced searching from the SNAC Dashboard:

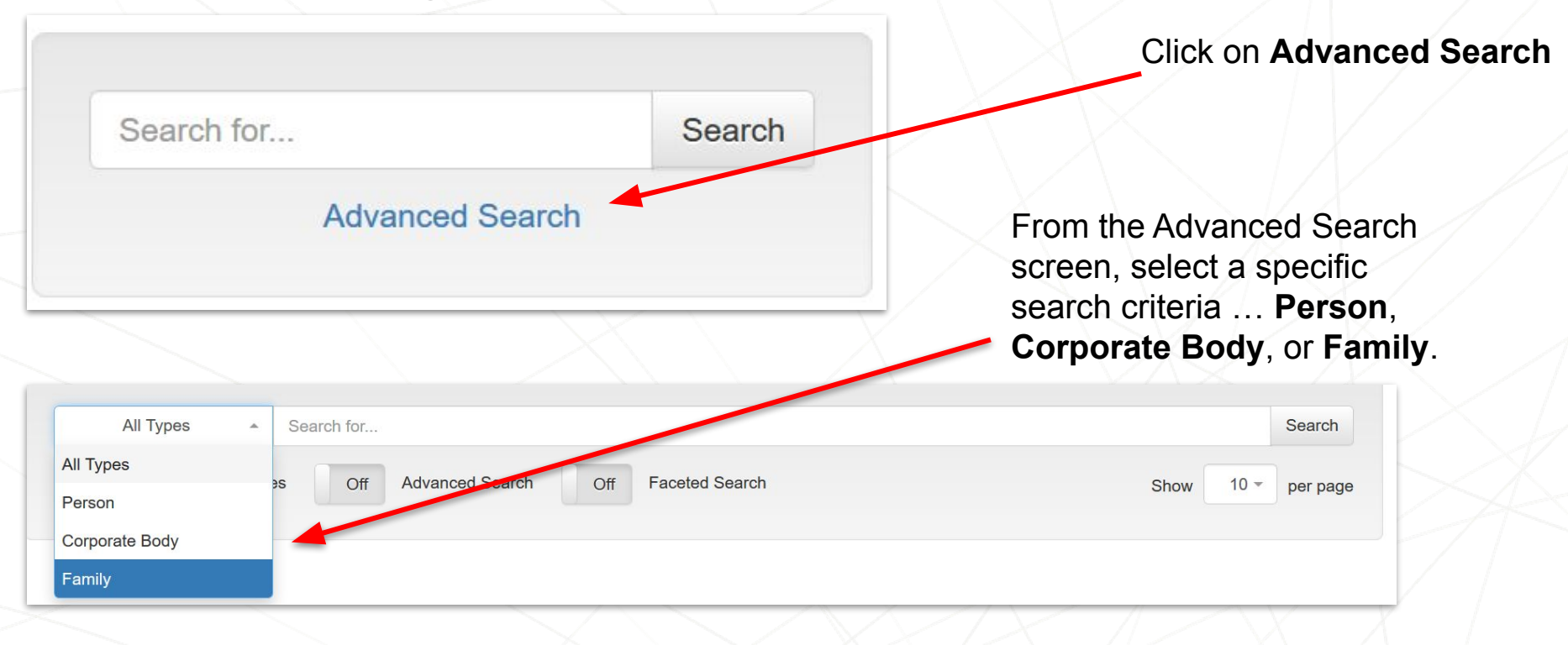

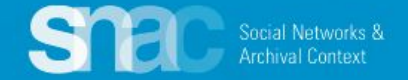

### Advanced searching from the SNAC Dashboard: On / Off

| All Types    Search for                                                                                                    |                | Search   |
|----------------------------------------------------------------------------------------------------|----------------|----------|
| Off Search Biographies On Advanced Search Off Faceted Search St                                                                                   | ow 10 -        | per page |
| The following commands may be used for advanced searching                                                                                         |                |          |
| * Plefix search. Ex: Wash* will match anything starting with Wash including Washington.                                                           |                |          |
| + Search must include the following term (AND operation). Ex: Washington +George will find George Washingtons.                                    |                |          |
| Search may include either of the terms (OR operation). Ex: Washington  George will find either Georges OR Washingtons.                            |                |          |
| " " Wran a phrase with quotes to search the exact phrase.                                                                                         |                |          |
| () Add preferred clauses with parentheses. Ex: (Washington + George)   (Jefferson + Thomas) will find either George Washingtons or Thomas Je      | fersons, but r | not      |
| George Jeffersons.                                                                                                    |                |          |
| <ul> <li>Search must not include the connected term. Ex: Washington -George will find Washingtons not named George.</li> </ul>                    |                |          |
| ~N Edit distance search. Finds names similar to the one typed. A larger number N will produce "fuzzier" results. Ex: Wash~1 will find Wash, Hash, | Wast, Mash, (  | etc.     |
|                                                                                                    |                |          |
|                                                                                                    |                |          |
|                                                                                                    |                |          |
|                                                                                                    |                |          |

Use the On/Off switches to discover more advanced search commands. SNAC will default to "Off".

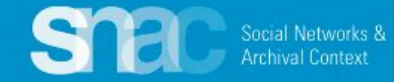

### Advanced searching from the SNAC Dashboard: Example

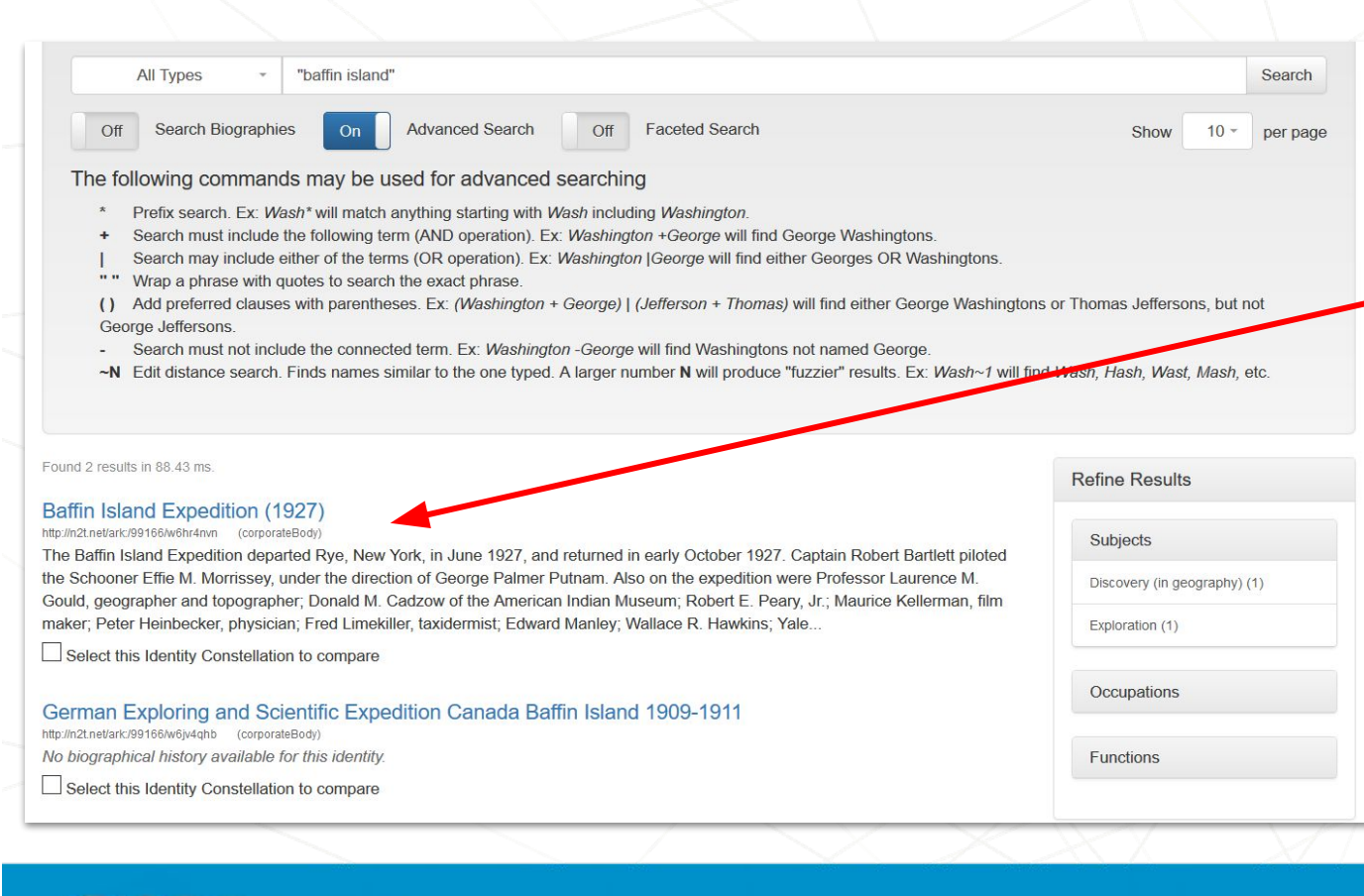

Social Networks 8

Here's an example of exact phrase searching using quote marks to find the exact phrase of "Baffin Island" in headings.

Clicking a search result will take you to that record.

N.B.: At this time, exact phrase searching only pulls from **headings** in SNAC identity constellations.

## Advanced searching from the SNAC Dashboard: Biographies

| On Search Biographies Off Advanced Search Off Faceted Search                                                                                                    |                                             | Show 10 - per page                |
|----------------------------------------------------------------------------------------------------|---------------------------------------------|-----------------------------------|
| und 59 results in 222.58 ms.                                                                                                    | Refine Results                              |                                   |
| affin Island Expedition (1927)<br>p://n2t.net/ark/99166/w6hr4nvn (corporateBody)                                                                                                    | Subjects                                    |                                   |
| The Baffin Island Expedition departed Rye, New York, in June 1927, and returned in early October 1927. Captain Robert Bartlett piloted<br>e Schooner Effie M. Morrissey, under the direction of George Palmer Putnam. Also on the expedition were Professor Laurence M.<br>ould, geographer and topographer; Donald M. Cadzow of the American Indian Museum; Robert E. Peary, Jr.; Maurice Kellerman, film | Arctic regionsDiscovery and exploration (4) | Notice the                        |
| aker; Peter Heinbecker, physician; Fred Limekiller, taxidermist; Edward Manley; Wallace R. Hawkins; Yale<br>Select this Identity Constellation to compare                                                                                                    | Botany (3)                                  | difference in result              |
|                                                                                                    | Explorers (3)                               | when we search                    |
| utnam, George Palmer, 1887-1950<br>p://n2t.net/ark/99166/w6jm2cjg (person)                                                                                                    | Anthropology (2)                            | "Baffin Island" in                |
| orge Palmer Putnam (b. September 7, 1887, Rye, New York-d. January 4, 1950, Torna, California) was an American publisher, author<br>d explorer. Known for his marriage to famed aviatrix Amelia Earhart, he had also achieved fame as one of the most successful<br>proters in the United States during the 1930s. He was the primary financier of the Baffin Island Expedition in                         | AnthropologyResearchUnited States (2)       | Biographies versus                |
| Select this Identity Constellation to compare                                                                                                    | AnthropologyUnited States (2)               | just advanced                     |
| Jung, David Charles                                                                                                    | Anthropology–United States–History<br>(2)   | search: 59 results versus just 2. |
| avid Young was born in 1946 and raised in Oakville, Ont. He is best known for his plays Glenn (Stratford Festival, 1999) and<br>expressible Island (1999). He has written extensively for radio, television and film. He is the founder of the Baffin Island Writer's                                                                                                    | Arctic Indians (2)                          |                                   |
| oject. He was an instructor at the Canadian Film Centre from 1992-1995, and President of Coach House Press for ten years. From the scription of David Young papers [manuscript] 1968-ongoing (Unknown). WorldCat record id                                                                                                    | Eskimos (2)                                 |                                   |
| Select this Identity Constellation to compare                                                                                                    | Exploration (2)                             |                                   |

### Advanced searching from the SNAC Dashboard: Faceted Search

| All Types 👻                                                                                                    | "baffin island"                                                                                                    | Search     |
|----------------------------------------------------------------------------------------------------|----------------------------------------------------------------------------------------------------|------------|
| On Search Biographie                                                                                                    | s On Advanced Search On Faceted Search Show 10                                                                                                    | • per page |
| The following command                                                                                                    | s may be used for advanced searching                                                                                                    |            |
| <ul> <li>Prefix search. Ex: Wa</li> <li>Search must include to search may include e</li> <li>"" Wrap a phrase with q</li> </ul> | sh* will match anything starting with Wash including Washington.<br>he following term (AND operation). Ex: Washington +George will find George Washingtons.<br>ither of the terms (OR operation). Ex: Washington  George will find either Georges OR Washingtons.<br>uotes to search the exact phrase. |            |
| () Add preferred clause                                                                                                    | s with narentheses. Ex. (Mashington + George) 1. (Jefferson + Thomas) will find either George Washingtons or Thomas. Jeffersons                                                                                                    | but not    |
| <ul> <li>George Jeffersons.</li> <li>Search must not inclu</li> <li>N Edit distance search.</li> </ul>                          | Explorers19th century                                                                                                    |            |
|                                                                                                    | Explorers19th centuryBritish Columbia                                                                                                    |            |
| Use the following boxes to nar                                                                                                  | Explorers19th centurySouthwestern states                                                                                                    |            |
| returned.                                                                                                    | Explorers19th centuryWest (U.S.)                                                                                                    |            |
| Subjects                                                                                                    | ExplorersAntarctic regions                                                                                                    |            |
| Occupations                                                                                                    | explo                                                                                                    |            |
| Functions                                                                                                    |                                                                                                    |            |
| Functions                                                                                                    |                                                                                                    |            |

Archival Cont

### Advanced searching from the SNAC Dashboard: Faceted Search

Eskimos (1)

Eskimos-Photographs (1)

| All Types *                                                                                                    | baffin island"                                                                                                    |                                                                                                    | Search                                            |
|----------------------------------------------------------------------------------------------------|----------------------------------------------------------------------------------------------------|----------------------------------------------------------------------------------------------------|---------------------------------------------------|
| On Search Biographies                                                                                                    | On Advanced Search On Faceted Search                                                                                                    | zh                                                                                                    | Show 10 - per pa                                  |
| ne following commands                                                                                                    | nay be used for advanced searching                                                                                                    |                                                                                                    |                                                   |
| <ul> <li>Prefix search. Ex: Wash</li> <li>Search must include the</li> <li>Search may include eith</li> <li>" Wrap a phrase with quo</li> <li>() Add preferred clauses of George Jeffersons.</li> <li>Search must not include</li> <li>N Edit distance search. Fin</li> </ul> | * will match anything starting with Wash including Washington.<br>following term (AND operation). Ex: Washington +George will<br>r of the terms (OR operation). Ex: Washington  George will fin<br>es to search the exact phrase.<br>ith parentheses. Ex: (Washington + George)   (Jefferson + Th<br>the connected term. Ex: Washington -George will find Washing<br>ds names similar to the one typed. A larger number <b>N</b> will produ | ind George Washingtons.<br>d either Georges OR Washingtons.<br>omas) will find either George Washingtons or Thon<br>atons not named George.<br>ice "fuzzier" results. Ex: Wash~1 will find Wash, H | nas Jeffersons, but not<br>Iash, Wast, Mash, etc. |
| the following boxes to narro<br>rrned.<br>Subjects                                                                                                    | v your search to multiple subjects, functions, or occupations. T                                                                                                    | hese are cumulative filters, so only results matchin                                                                                                    | g all selected values will be                     |
| Occupations                                                                                                    | × Explorers                                                                                                    |                                                                                                    |                                                   |
| Functions                                                                                                    |                                                                                                    |                                                                                                    |                                                   |
| i results in 185.31 ms.                                                                                                    |                                                                                                    | Re                                                                                                    | fine Results                                      |
| tt, BOD, 1875-1946<br>sanc/99166/w6bv7rvn (person)<br>Abram Bartlett (b. August 15.                                                                                                    | 1875. Brious, Newfoundland-d, April 28, 1946, New York Citv),                                                                                                    | ship captain and Arctic explore piloted                                                                                                    | Subjects                                          |
| us expeditions to Greenland a<br>e North Pole. Later he was m<br>Inited States National Museur                                                                                                    | nd locations in the Arctic Circle. He piloted Admiral Peary's vess<br>aster of schooner Effie M. Morrissey. Beginning in the mid-1920<br>(USNM) on his many expeditions to the                                                                                                    | el Roosevelt during the 1906 attempt to<br>'s, he collected zonogical specimens                                                                                                    | Arctic regionsDiscovery and<br>exploration (2)    |
| ct this Identity Constellation to                                                                                                    | compare                                                                                                    | -                                                                                                    | Adventure and adventurers (1)                     |
| labe Alexandra (200                                                                                                    | 1000                                                                                                    |                                                                                                    | Agricultural products (1)                         |
| JORN Alexander, 1906-<br>Jark/99166/w66t2k9s (person)                                                                                                    | 1982                                                                                                    |                                                                                                    | Anthropology (1)                                  |
| exander Pope (b. August 4, 1<br>nd Oriental porcelains and bro                                                                                                    | 06, Detroit, Michigan-d. September 18, 1982, Washington, D.C.<br>nzes expert. At the age of 21, Pope sailed on the Schooner Eff                                                                                                    | ), Director Emeritus of the Freer Gallery<br>ie M. Morrissey with the Baffin Island                                                                                                    | Congress (1)                                      |

Expedition in 1927, under the leadership of George Putnam. He graduated from Phillips Exeter Academy and Yale University. Shortly after

Searching with all advanced options allows you to really find what you want. Searching for those with occupations "explorers" and "Baffin Island" will bring you 5 results: more than 2 in "Baffin Island" and fewer than 59 in biographies.

You can also refine the search further with "Refine Results"

Select this Identity Constellation to compare

graduation from Yale, he served in 1929 as a secretary to the American Red Cross.

### **Corporate Body Searching**

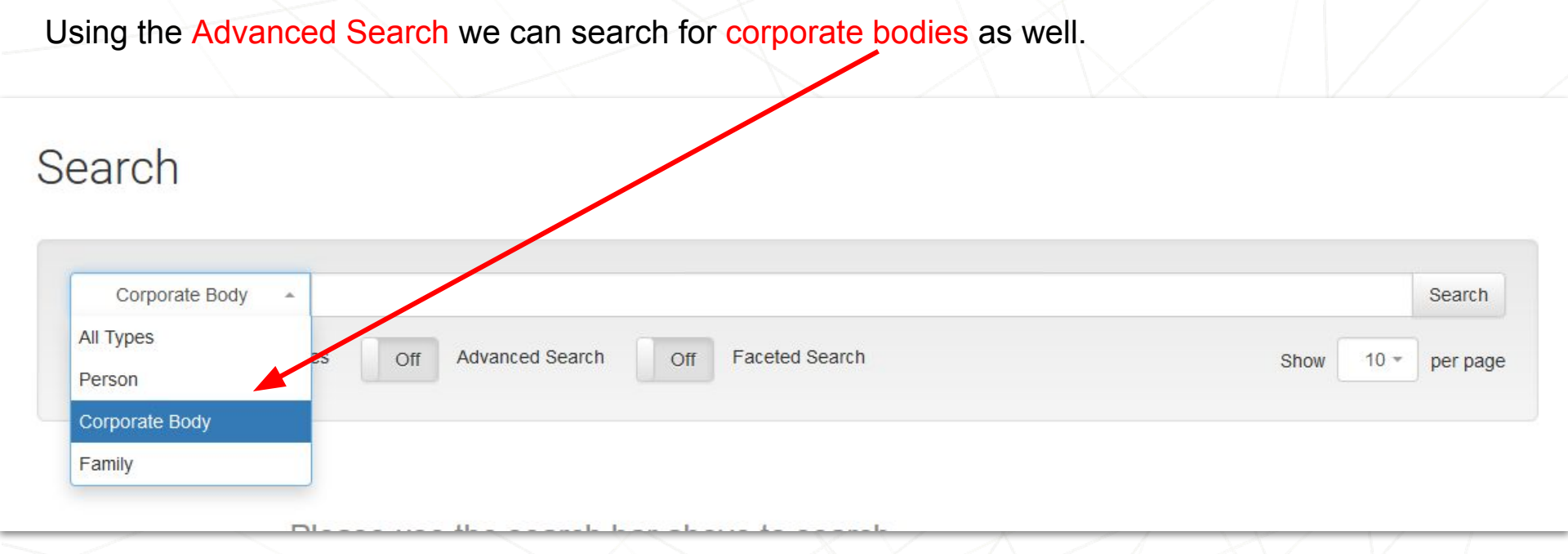

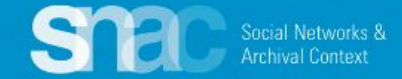

# **Corporate Body Searching**

### Search

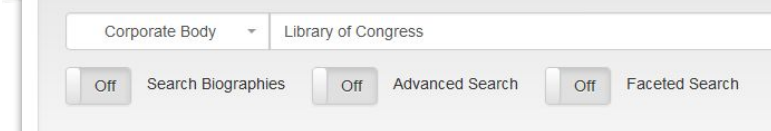

Found 499 results in 112.84 ms.

#### Library of Congress

#### http://n2t.net/ark:/99166/w6co4p18 (corporateBody)

The Library of Congress was established by an act of Congress in 1800 when President John Adams signed a bill providing for the transfer of the seat of government from Philadelphia to the new capital city of Washington. The legislation described a reference library for Congress only, containing "such books as may be necessary for the use of Congress - and for putting up a suitable apartment for containing them therein..." The original library was housed in the Washington, DC until August 1814,...

And more...

Select this Identity Constellation to compare

#### Library of Congress. Manuscript Division.

http://n2t.net/ark/99168/w67h599t (corporateBody)
No biographical history available for this identity.
Select this identity Constellation to compare

#### Library of Congress.

http://n2t.net/ark/99186/w6w5018q (corporateBody) No biographical history available for this identity.

#### Library of Congress. Law Library

http://n2t.net/arkc/99166/w69m7jtv (corporateBody) No biographical history available for this identity.

#### Library of Congress. Music Division. http://n2t.net/ark/99168/w65x84k7 (corporateBody)

http://n2t.net/ark/99168/w65x64k7 (corporateBody) No biographical history available for this identity.

#### http://n2t.net/ark:/99166/w6v16thv (corporateBody)

Library of Congress. Gertrude Clarke Whittall Foundation.

No biographical history available for this identity. Select this Identity Constellation to compare

#### Library of Congress. McKim Fund

http://n2t.net/ark:/99186/w8qo4c97 (corporateBody) No biographical history available for this identity. Select this Identity Constellation to compare

#### Mansuri Collection (Library of Congress)

http://n2t.net/ark/99186/w6wm8hdz (corporateBody) No biographical history available for this identity. Select this Identity Constellation to compare

#### Library of Congress., Copyright Office

http://n2t.net/ark:/99166/w6sv2q6q (corporateBody) No biographical history available for this identity. Select this Identity Constellation to compare

#### Japanese Rare Book Collection (Library of Congress)

http://n2t.net/arkc/99166/w8rv4bzg (corporateBody) No biographical history available for this identity.

### 1 2 3 4 5 6 7 8 9 10 11 12 13 14 15 >

Authors, American-Autographs (1)

Book collecting–United States (1)

Book collectors-Archives (1)

Book design-United States--History--20th century--Sources (1)

Occupations

### Advanced searching from the SNAC Dashboard: Corporate Body

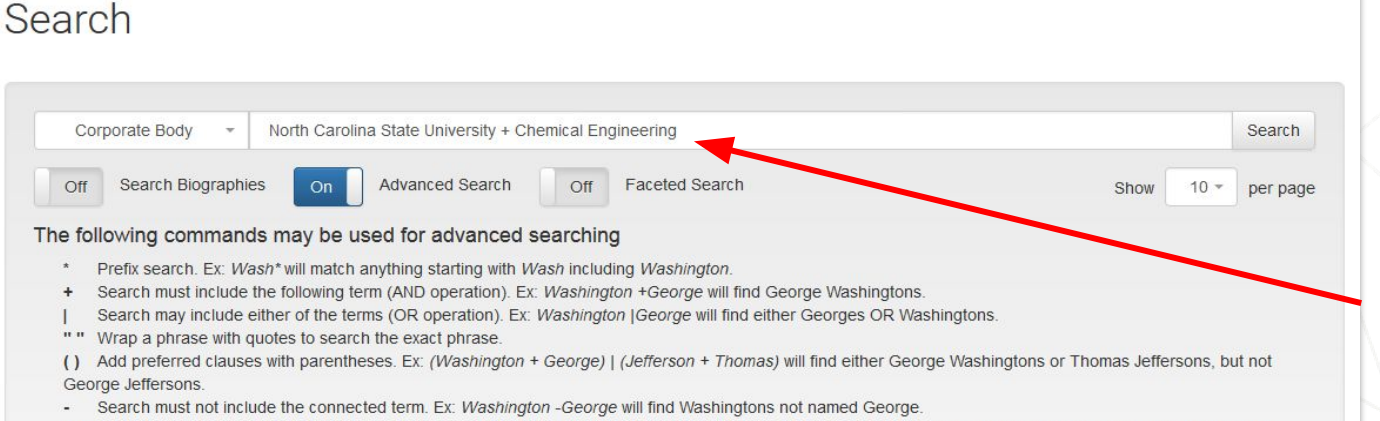

✓N Edit distance search. Finds names similar to the one typed. A larger number N will produce "fuzzier" results. Ex: Wash~1 will find Wash, Hash, Wast, Mash, etc.

Found 6 results in 115.87 ms.

#### North Carolina State University. Dept. of Chemical and Biomolecular Engineering.

http://n2t.net/ark:/99166/w6tj74fx (corporateBody)

Courses in chemistry have been taught at North Carolina State University NCSU) since the school was opened in 1889 as the North Carolina College of Agriculture and Mechanical Arts (A&M). During President George Tayloe Winston's tenure (1899-1908) the curriculum in applied science was changed to chemical engineering. In 1899 a program leading to a degree of Chemical Engineer was introduced. In 1924, the Department of Chemical Engineering was formed by Dr. E. E. Randolph. In 2004, the...

#### North Carolina State University. Dept. of Chemical Engineering

http://n2t.net/art:/99186/w8g51qs8 (corporateBody) No biographical history available for this identity. Select this identity Constellation to compare

#### North Carolina State University. Dept. of Chemical Engineering

http://n2t.net/ark/99168/w8nk85d2 (corporateBody) No biographical history available for this identity.

| Refine Results                                      |
|-----------------------------------------------------|
| Subjects                                            |
| Chemical engineering-History (1                     |
| Chemical engineering–North<br>Carolina–History (1)  |
| Chemical engineering-Research<br>(1)                |
| Chemical engineering<br>Research-North Carolina (1) |
| Chemical engineering                                |

Chemical engineering--Scholarships, fellowships,

Scholarships, fellowships, etc (1)

For this search, we want to find the North Carolina State University. Department of of Chemical Engineering. Using Advanced Search we put in North Carolina State University + Chemical Engineering

### Browse search starts with a click from the top menu bar

Dashboards •

Resource Descriptions

Once at the Browse search screen, select an entity type, then enter the heading in order ... last name, first name, etc. In this example, the Entity Type is person and the search strategy is "Henry VIII".

Q Search

Browse

snac

| 1 |                          | Henry VIII                                      |           | Search    |
|---|--------------------------|-------------------------------------------------|-----------|-----------|
|   | All Types                | a king vin                                      |           | ocuren    |
|   | Person<br>Corporate Body |                                                 | Resources | Relations |
|   | Henry V, Holy Rom        | an Emperor, 1086-1125                           | 1         | 1         |
|   | Henry & Vidal.           |                                                 | 1         | 0         |
|   | Henry & Vidal (Firr      | n)                                              | 1         | 0         |
|   | Henry VI, Emperor        | of Germany                                      | 1         | 0         |
|   | Henry Vignaud            |                                                 | 1         | 1         |
|   | Henry Vignaud, 18        | 30-1922.                                        | Ĩ         | 0         |
|   | Henry VII                |                                                 | 4         | 1         |
|   | Henry VII, 1457-15       | 09, King of England and Lord of Ireland         | 111       | 1         |
|   | Henry VII, Holy Ro       | man Emperor, 1269?-1313                         | 1         | 1         |
|   | Henry VIII, King o       | f England, 1491-1547                            | 792       | 72        |
|   | Henry VIII, king of      | England; Ralph Sadler; John Scot of Scotstarvit | 1         | 2         |

Q Messages 1

Browse search results will display: **Resource** link totals and **Internal CPF Relation** link totals. These are helpful clues when searching for the fuller, "master" record for an entity.

| Bro | owse                                                                  |           |           |
|-----|-----------------------------------------------------------------------|-----------|-----------|
|     | All Types 👻 henry viii                                                |           | Search    |
| ¢   | Name Entry                                                            | Resources | Relations |
|     | Henry, Veva, 1874                                                     | 2         | 2         |
|     | Henry V, Holy Roman Emperor, 1086-1125                                | 1         | 1         |
|     | 1 Henry & Vidal.                                                      | 1         | 0         |
|     | Henry & Vidal (Firm)                                                  | 1         | 0         |
|     | B Henry VI, Emperor of Germany                                        | 1         | 0         |
|     | Henry Vignaud                                                         | 1         | 1         |
|     | B Henry Vignaud, 1830-1922.                                           | 1         | 0         |
|     | Henry VII                                                             | 4         | 1         |
|     | Henry VII, 1457-1509, King of England and Lord of Ireland             | 111       | 1         |
|     | Henry VII, Holy Roman Emperor, 1269?-1313                             | 1         | 1         |
|     | Henry VIII, King of England, 1491-1547                                | 792       | 72        |
|     | B Henry VIII, king of England; Ralph Sadler; John Scot of Scotstarvit | 1         | 2         |
|     | B Henry VIII, of England, Anne Boleyn                                 | 3         | 0         |
|     | Henry VIII, of England, Anne of Cleves                                | 2         | 0         |
|     | Henry VII, King of England.                                           | 1         | 1         |
|     | Henry VII, King of England, 1457-1509                                 | 31        | 28        |

All others appear to be duplicates or near duplicates.

### Browse search continued ...

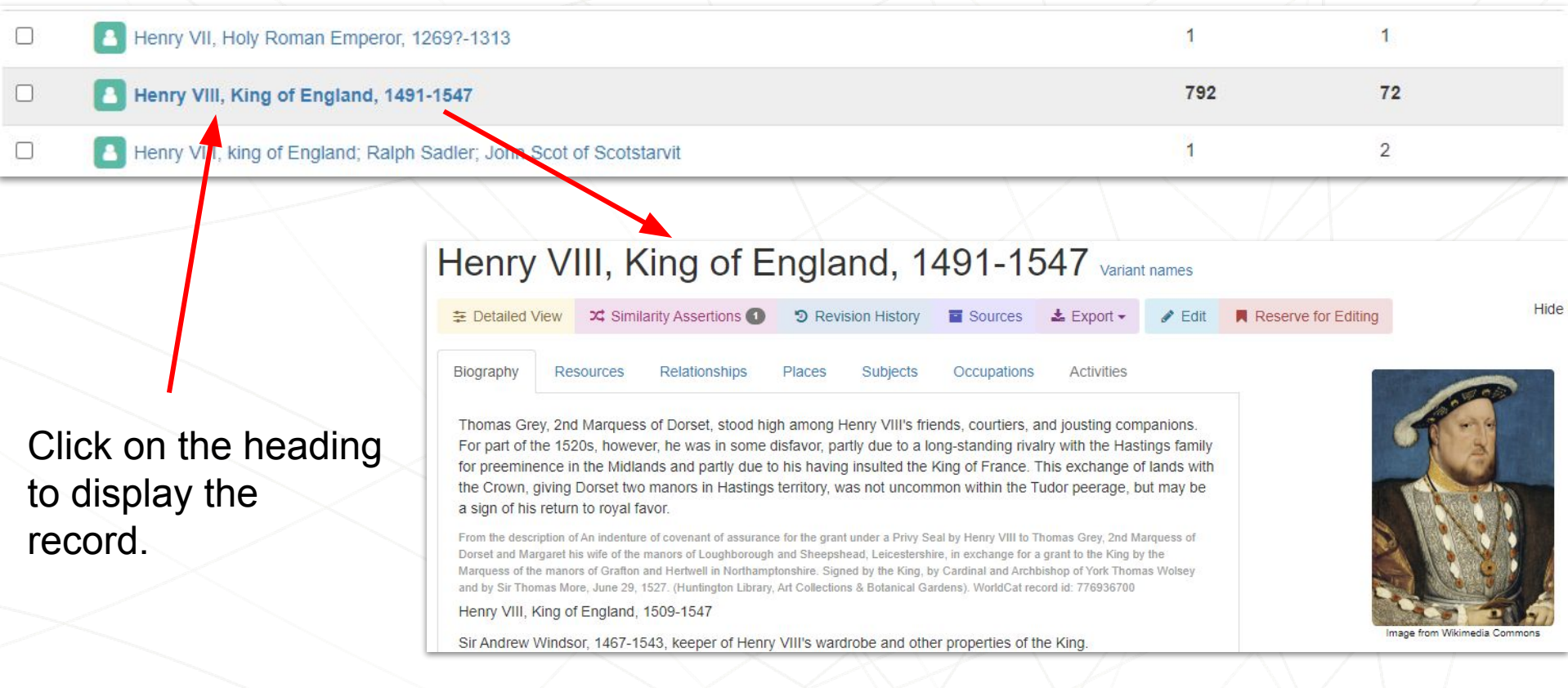

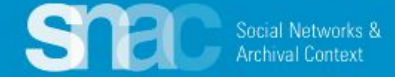

# Browse search - Filtering by Entity Type - Corporate Body

| C | Corporate Body - olumbia University                                   |               |          | Search         |
|---|-----------------------------------------------------------------------|---------------|----------|----------------|
| ¢ | Name Entry                                                            | 🔶 Entity Type | Resource | es 🔶 Relations |
|   | Columbia Ubiversity.                                                  | corporateBody | 1        | 1              |
|   | Columbia U. Law School                                                | corporateBody | 2        | 2              |
|   | Columbia Union College                                                | corporateBody | 4        | 0              |
| 1 | Columbia Union Conference of Seventh-day Adventists. Publishing Dept. | corporateBody | 1        | 1              |
| 1 | Columbia United Service Organiation (Columbia, S.C.)                  | corporateBody | 1        | 1              |
| 1 | Columbia Univ.                                                        | corporateBody | 1        | 1              |
| 1 | Columbia Univ.                                                        | corporateBody | 1        | 1              |
| ] | Columbia Univ.                                                        | corporateBody | 1        | 1              |
|   | Columbia Univeristy                                                   | corporateBody | 1        | 1              |
|   | Columbia Univeristy. Graduate School of Journalism.                   | corporateBody | 1        | 1              |
| ] | Columbia University                                                   | corporateBody | 1350     | 1053           |
| ] | Columbia University.                                                  | corporateBody | 107      | 1              |
| 1 | Columbia University, 1754-                                            | corporateBody | 1        | 1              |
| 1 | Columbia University, 1959                                             | corporateBody | 1        | 1              |
| 1 | Columbia University. Academic Freedom Committee.                      | corporateBody | 1        | 3              |
| ] | Columbia University Administration.                                   | corporateBody | 1        | 1              |
| 1 | Columbia University. Admissions Officers Project.                     | corporateBody | 1        | 1              |
|   | Columbia University. Advisory Board on the Pulitzer Prizes.           | corporateBody | 1        | 1              |
|   | Columbia University. Alumni Association (Tel Aviv, Israel)            | corporateBody | 1        | 1              |

| Columbia University. College of Pharmaceutical Sciences.                     | corporateBody | 1  | 2  |
|------------------------------------------------------------------------------|---------------|----|----|
| Columbia University. College of Pharmacy                                     | corporateBody | 4  | 10 |
| Columbia University. College of Physicians and Surgeons                      | corporateBody | 80 | 32 |
| Columbia University. College of Physicians and Surgeons. Class of 1890.      | corporateBody | 1  | 1  |
| Columbia University. College of Physicians and Surgeons. Dept. of Pathology. | corporateBody | 1  | 1  |
| Columbia University College of Physicians and Surgeons - Students.           | corporateBody | 1  | 1  |
| Columbia University. Columbia Theater Associates.                            | corporateBody | 1  | 0  |
| Columbia University. Columbia Theater Associates.                            | corporateBody | 1  | 1  |
| Columbia University. Columbia Theatre Associates.                            | corporateBody | 1  | 1  |
| Columbia University. Columbia University Archives.                           | corporateBody | 2  | 6  |

...And more results, many of which are for individuals departments (Pharmacy, Medical School, University Archives, etc.). Notice entries follow RDA rules with Name & Subdivision name(s). If they don't go ahead and edit!

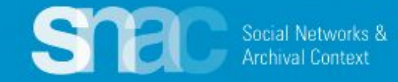